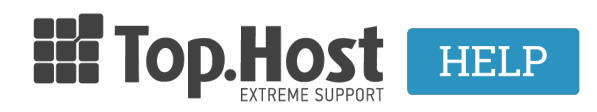

Knowledgebase > Email > Λοιπές > Πώς διαγράφω email μέσα από το Horde webmail;

## Πώς διαγράφω email μέσα από το Horde webmail; - 2022-10-27 - Λοιπές

Για να διαγράψετε mail μέσα από το webmail σας ακολουθήστε τα παρακάτω βήματα.

1. Πληκτρολογήστε στον browser webmail.top.host (όπου top.host εσείς θα δηλώσετε το δικό σας όνομα χώρου) και πατήστε enter.

2. Κάντε login με username τον email λογαριασμό σας και password αυτό που δηλώσατε κατά τη δημιουργία του μέσα από το Plesk.

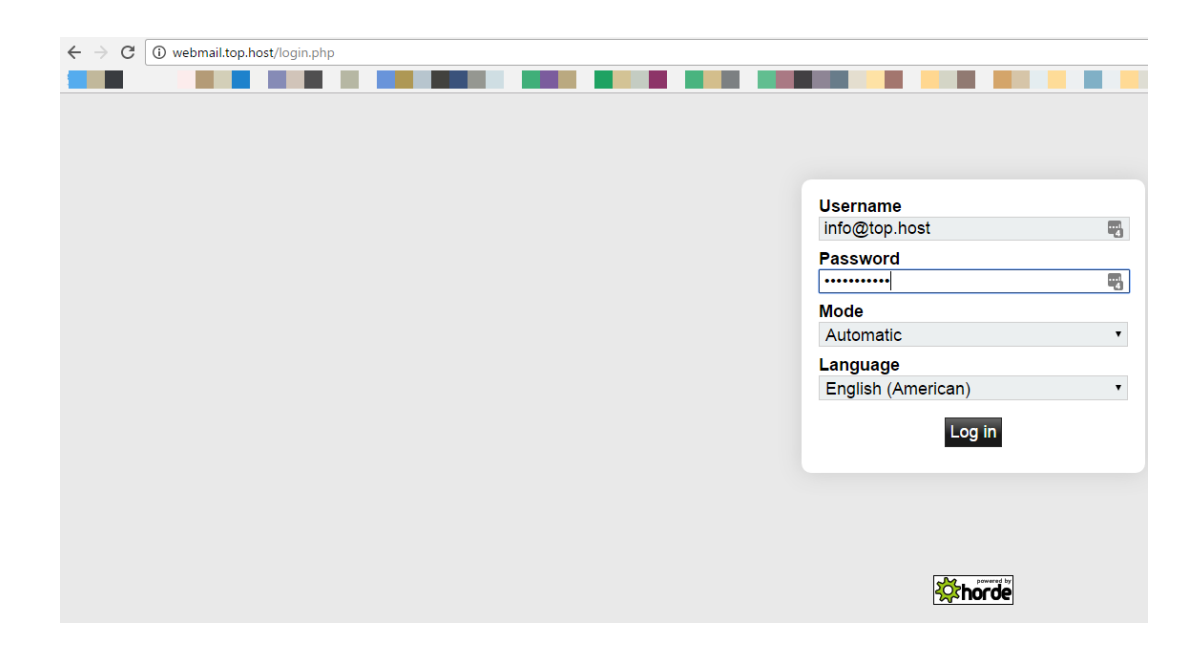

## 3. Επιλέξτε Αλληλογραφία (Mail)

×

4. Επιλέξτε το κουτί αριστερά από το mail που υπάρχει στα Εισερχόμενα (inbox) και θέλετε να διαγράψετε. Μετά κάντε κλικ στο Διαγραφή (Delete) και αυτό θα αποκτήσει μία γραμμή κατά μήκος του.

×

5. Επιλέξτε Άλλο (Other) που βρίσκεται στη δεξιά πλευρά του κεντρικού παραθύρου και επάνω από την ημερομηνία του μηνύματος και Οριστική Διαγραφή (Purge Deleted). Κατ αυτό τον τρόπο το μήνυμα θα διαγραφεί οριστικά.

×